## НАСТРОЙКА БЕСПРОВОДНОГО МАРШРУТИЗАТОРА (Wi-Fi РОУТЕРА)

#### ПОДГОТОВКА ПК ПЕРЕД НАЧАЛОМ НАСТРОЙКИ

Прежде чем настроить приобретенный роутер, убедитесь, что на компьютере, в свойствах подключения по локальной сети и свойствах беспроводного подключения, галочки установлены в пунктах «Получить IP-адрес автоматически» и «Получить DNS-сервера автоматически».

Если подключаем роутер к компьютеру **по кабелю**, то выполняем следующие действия:

<u>для пользователей WindowsXP</u>: Пуск – Панель управления – Сетевые подключения - Подключение по локальной сети – кликаем правой кнопкой мыши - **свойства**:

<u>для пользователей Windows Vista:</u> Пуск – Панель управления – Центр управления сетями и общим доступом – Управление сетевыми подключениями - *Подключение по локальной сети – кликаем правой кнопкой мыши* **свойства**:

<u>для пользователей Windows 7 и Windows 8:</u> Пуск – Панель управления – Центр управления сетями и общим доступом – Изменение параметров адаптера - Подключение по локальной сети – кликаем правой кнопкой мыши – **свойства.** Рис. 1:

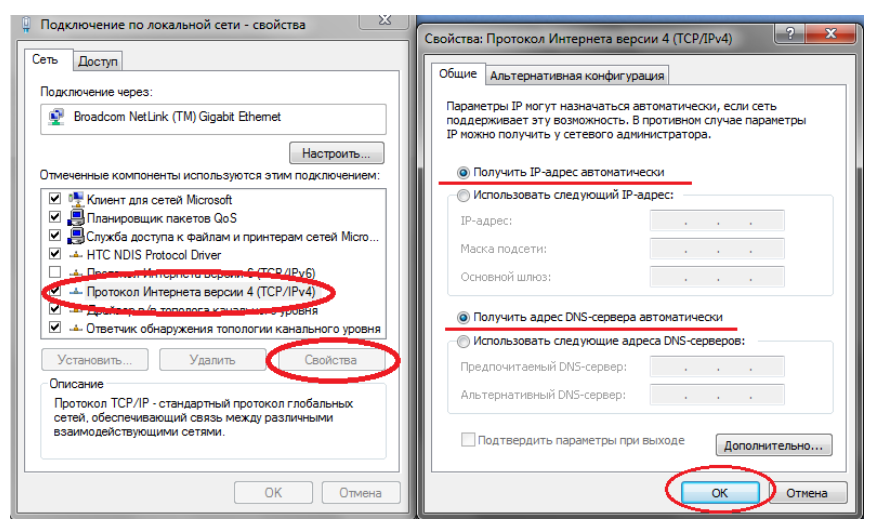

Рис.1 - Свойства Подключения по локальной сети

Если подключаем роутер к компьютеру без проводов, **по Wi-Fi**, если есть встроенный адаптер, то выполняем следующие действия:

<u>для пользователей WindowsXP</u>: Пуск — Панель управления — Сетевые подключения - Беспроводное подключение – кликаем правой кнопкой мыши - **свойства**:

<u>для пользователей Windows Vista:</u> Пуск – Панель управления – Центр управления сетями и общим доступом – Управление сетевыми подключениями – Беспроводное подключение – кликаем правой кнопкой мыши свойства:

<u>для пользователей Windows 7 и Windows 8:</u> Пуск – Панель управления – Центр управления сетями и общим доступом – Изменение параметров адаптера – Беспроводное подключение – кликаем правой кнопкой мыши - **свойства**. Рис. 2:

| Беспроводная сеть 6: свойства                                                                                                   | Свойства: Протокол Интернета версии 4 (ТСР ?                                                                                                    | 7 |
|----------------------------------------------------------------------------------------------------|----------------------------------------------------------------------------------------------------|---|
| ть Доступ                                                                                                    | Общие Альтернативная конфигурация                                                                                                    |   |
| loдключение через:<br>👰 Беспроводное устройство с расширением Realtek 818                                                       | Параметры IP ножно назначать автоматически, если сеть<br>поддерживает эту возножность. В противном случае узнайте<br>параметры IP у сетевого администратора. |   |
| Настроить                                                                                                    | Получить IP-адрес автоматически<br>Использовать следующий IP-адрес:                                                                                          |   |
| <ul> <li>HTC NDIS Protocol Driver</li> <li>Протокол мультиплексора сетевого адаптера (Ма)</li> </ul>                            | IP-адрес:                                                                                                    |   |
| Драйвер протокола LLDP (Майкрософт)                                                                                             | Маска подсети:                                                                                                    |   |
| <ul> <li>Ф Ответчик обнаружения топологии канального уров</li> <li>Ф Ответчик обнаружения топологии канального уров</li> </ul>  | Основной шлюз:                                                                                                    |   |
| <ul> <li>Аротокол Интернета версии 6 (ТСР/ИРиб)</li> <li>Протокол Интернета версии 4 (ТСР/ИРиб)</li> </ul>                      | Получить адрес DNS-сервера автоматически                                                                                                    |   |
| · · · ·                                                                                                    | О Использовать следующие адреса DNS-серверов:                                                                                                    |   |
| Установить Удалить Свойства                                                                                                    | Предпочитаемый DNS-сервер:                                                                                                    |   |
| Описание                                                                                                    | Альтернативный DNS-сервер:                                                                                                    |   |
| Протокол TCP/IP - стандартный протокол глобальных<br>сетей, обеспечивающий связь между различными<br>взаимодействующими сетями. | Подтвердить параметры при выходе Дополнительно                                                                                                    |   |

Рис. 2 - Свойства Беспроводного подключения

### ПРИСТУПАЕМ К НАСТРОЙКЕ МАРШРУТИЗАТОРА (РОУТЕРА)

Подключаем роутер:

- Телефонный провод, который «идет в квартиру из подъезда», вставляем в фильтр (*сплиттер*) в разъем LINE;
- Провод от разъема DSL вставляем в роутер, в разъем ADSL;
- Провод из разъема **PHONE** вставляется в домашний телефон;
- Соединяем кабелем из комплекта сетевые карты роутера (LAN 1) и компьютера (Ethernet). *Рис. 3*:

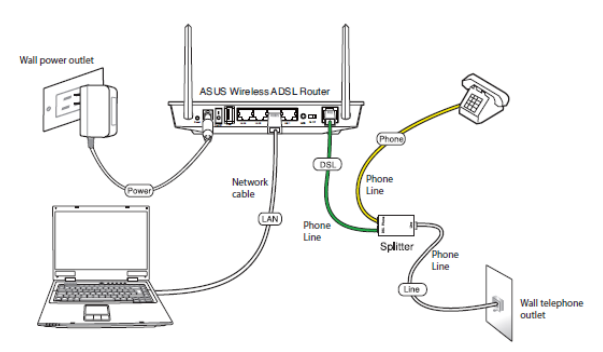

Рис. 3 - Общая схема подключений

Перед настройкой рекомендуем выполнить *полный сброс роутера*. Для этого длительно, секунд на 10, скрепкой или любым острием зажмите сзади кнопочку в отверстии **Reset**. *Рис. 4:* 

# ИŮН

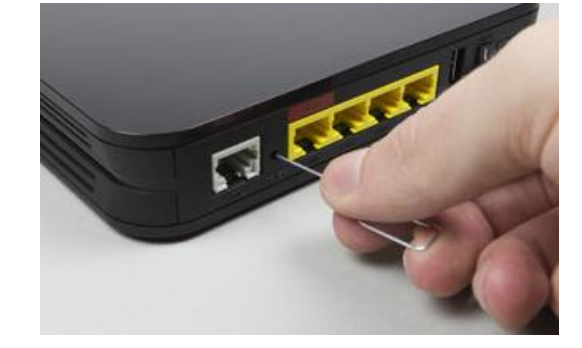

Рис. 4 - Расположение кнопки Reset

Дождитесь, пока на роутере загорятся **диоды питания** (PWR), **активного первого порта (LAN1)**, **WLAN и DSL**:

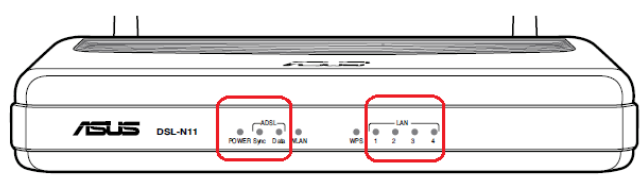

Рис. 5 - Индикаторы на лицевой панели роутера

## Настройка маршрутизатора ASUS DSL-N12U

1. Запускаем на ПК Обозреватель интернета (по умолчанию, Internet Explorer). Рис. 6:

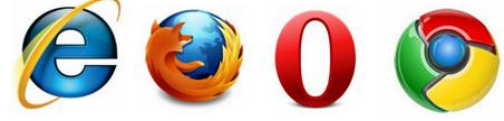

Рис. 6 – Варианты обозревателей интернета

2. Автоматически должна открыться страница QIS, в которой автоматически начнется обнаружение роутера. Вводите ваши данные для доступа в интернет:

| /isus , | L-N12U                                                                                                    |
|---------|----------------------------------------------------------------------------------------------------|
|         | Accent Setting PVC type is PPPvE. VPI/VCI = 0.33 Please key in the username password and fick Apply. User Name Password Password |
|         | Manual Setting Apply                                                                                                    |

Рис. 7 – Введите имя и пароль для доступа в интернет

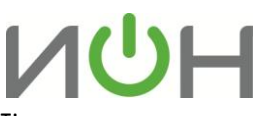

3. Следуйте инструкциям в окнах и таким образом настроите подключение в интернет:

Рис. 8 – Установка подключения завершена. Приступим к настройке Wi-Fi

4. Следующим шагом настроим сеть Wi-Fi:

| DSL-N12U<br>Wireless Setting                    |                                  |
|-------------------------------------------------|----------------------------------|
| SSID<br>Authentication Method<br>WPA Encryption | ASUS<br>WPA2-Personal V<br>AES V |
| WPA Pre Shared Key                              | 12245678                         |
|                                                 | Back                             |

Рис. 9 – Настраиваем сеть Wi-Fi

Вводим следующие данные: Puc. 9.

- а. «SSID» придумаем имя для нашей будущей домашней сети Wi-Fi
- «Метод проверки подлинности (Authentication Method)» режим шифрования выбираем WPA-Personal. Данный режим используется для оптимальной скорости обмена данными. Шифрование WEP снижает скорость доступа к сети, а тип WPA2 поддерживается не всеми устройствами, которые будут подключаться к роутеру.
- с. «Шифрование WPA (WPA Encryption)» для режима WPA выбираем TKIP.
- d. «Предварительный ключ WPA (WPA Pre-Shared Key)» пароль, который защищает вашу сеть. Пароль можно выбрать из предложенного роутером или придумать самостоятельно, запомнить его и записать себе в блокнотик.
- Если QIS страница не обнаружит роутер, нажмите «Manual Setting» и настройте роутер вручную. Возможно, потребуется в адресной строке указать *IP-адрес* роутера <u>http://192.168.1.1</u> и ввести в окне авторизации имя и пароль доступа.
  - Для входа в роутер вводим:
    - Имя пользователя: admin
    - Пароль: admin. Puc. 10:

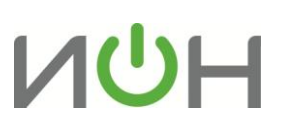

| The server 192                                  | 168.1.1 at DSL-N12U n                             | equires a username an                          | d password.           |
|-------------------------------------------------|---------------------------------------------------|------------------------------------------------|-----------------------|
| Varning: This<br>ent in an inse<br>connection). | server is requesting the<br>cure manner (basic au | at your username and<br>thentication without a | password be<br>secure |
|                                                 | admin                                             | redentials                                     |                       |
|                                                 | ,                                                 |                                                |                       |

Рис. 10 — Вводим имя и пароль для входа в роутер

6. В окне обозревателя откроется веб-интерфейс роутера:

| Network Hap          | 0          |                                  | -                     | ASUS DSL-N12U                           |
|----------------------|------------|----------------------------------|-----------------------|-----------------------------------------|
| Cuick Internet Setup |            | Connected                        | SSID Add              | ASUS (2)                                |
| EzQe5                |            | -                                | Authentication Method | WPA2 Personal                           |
| Management           | -          | ASUS DSL-N12U                    | WPA Encryption        | AES .                                   |
| Advanced Setting     |            | ABUS                             | WPA-PSK key           | 12345678                                |
|                      |            | Security level:<br>WPA2-Personal | Wireless radio        | en                                      |
| N 14N                |            |                                  | Sa                    |                                         |
| NAN ST               |            |                                  | LAN 2P                | 192.168.1.1                             |
|                      |            | 30 Dongle                        | PIN code              | 14523069                                |
|                      | 100 C      |                                  | MAC address           | F4:60:04:F1:A9:F4                       |
| System Log           | Clients: 1 |                                  | WPS                   | Click the button to enable<br>WPS mode. |

Рис. 11. Веб-интерфейс роутера.

7. В разделе WAN указываем параметры ADSL-провайдера, указанные ниже в таблице:

| Protocol         | PPP через Ethernet (PPPoE)       |
|------------------|----------------------------------|
| VPI/VCI          | 1/50                             |
| Encapsulation    | LLC                              |
| Username         | имя по договору - ppp1234567@mtu |
| Password         | пароль по договору               |
| Confirm Password | повторно ввести пароль           |

8. Раздел Wireless позволит проверить и настроить параметры беспроводной Wi-Fi сети:

Проверим и введем следующие данные, о которых мы указали в инструкции выше:

- «SSID» придумаем имя для нашей будущей домашней сети Wi-Fi
- «Метод проверки подлинности» режим шифрования выбираем WPA-Personal. Данный режим используется для оптимальной скорости обмена данными. Шифрование WEP снижает скорость доступа к сети, а тип WPA2 поддерживается не всеми устройствами, которые будут подключаться к роутеру.
  - «Шифрование WPA» для режима WPA выбираем TKIP.
    - «Предварительный ключ WPA» пароль, который защищает вашу сеть.

Нажимаем кнопку «Применить»

•

9. После настройки и применения параметров роутер перезагружаем, для этого кликаем в верхнем правом углу «**Reboot**».

## Установка сетевого принтера

10. Для проверки совместимости <u>USB</u> принтера с беспроводным роутером посетите <u>http://event.asus.com/networks\_printersupport</u>

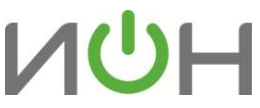

- 11. Прежде чем продолжить, убедитесь, что вы установили драйвер принтера на компьютер.
- 12. Запустите ASUS Wireless Utilities с компакт-диска, затем щелкните Программа установки сетевого принтера:

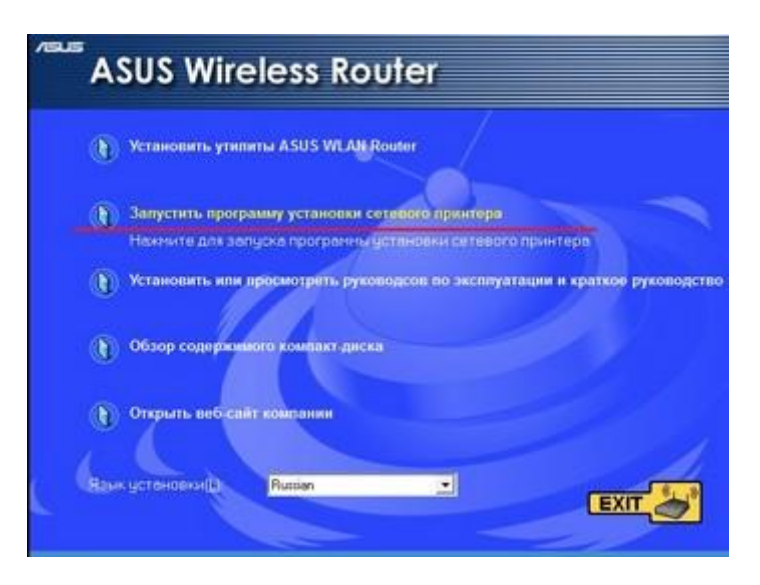

Рис.12. Подключаем принтер к роутеру

13. Следуйте инструкциям на экране для завершения процесса настройки принтера, когда закончите, нажмите Готово:

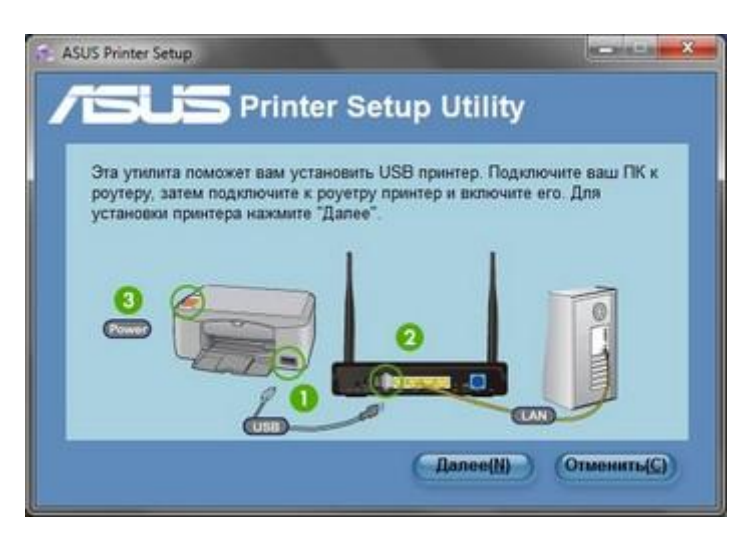

Рис.13. Следуем инструкциям по настройке принтера

14. Теперь сетевые клиенты могут использовать принтер:

Инструкция по настройке цифровой техники

| Зы подключились к следую<br>JSB принтер: подключенны | щему роутеру. Вы можете использовать<br>ă к нему. |
|------------------------------------------------------|---------------------------------------------------|
| IP адрес:                                            | 192.168.1.1                                       |
| Беспроводный роутер:                                 | DSL-N12U                                          |
| [ля установки драйвера при<br>истемы                 | нтера спедуйте инструкциям операционной           |

ИСН

Рис.14. Принтер готов к работе в сети

Если возникнут трудности непосредственно при настройке или появятся сомнения, не бойтесь спрашивать. Мы готовы Вам помочь.

Лаборатория ИОН, эксперт по цифровой технике Руслан Бокоев bokoev@i-on.ru | 514-12-12